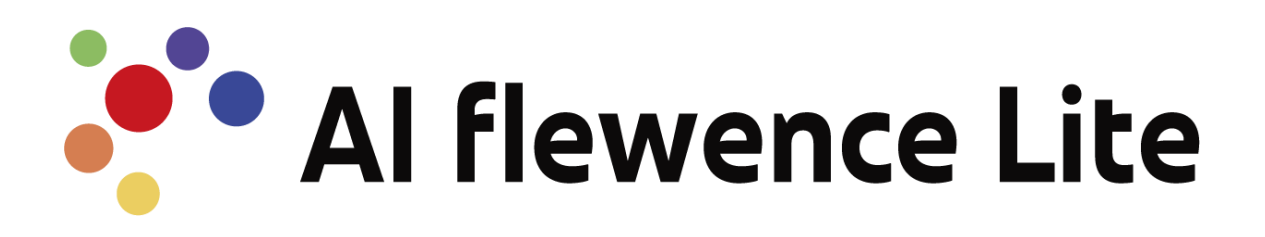

# サービス利用手引き

Ver 1.0 Valtec, Inc.2024

# VALTEC .

# 内容

| 1. AIFlewence Lite について 2  |
|----------------------------|
| 2. AIFlewence Lite の利用環境 2 |
| 3. カメラの設置                  |
| 3.1. 設置位置について              |
| 3.2. アングル設定について3           |
| 3.3. カメラの接続について3           |
| 4. PC へのログインとパスワード変更4      |
| 4.1. PC へのログイン             |
| 4.2. パスワードの変更              |
| 5. IP の変更方法                |
| 6. Google Chrome の起動方法 6   |
| 7. 各画面へのアクセスについて           |
| 8. 管理画面での設定7               |
| 8.1. 管理画面へのログイン7           |
| 8.2. エリアの登録7               |
| 8.3. カメラの登録                |
| 8.4. カメラの設定                |
| 8.5. 動画のアップロード9            |
| 9. 分析画面での確認10              |
| 9.1. 分析画面へのログイン10          |
| 9.2. 分析画面の内容確認10           |
| 9.3. 動画の分析内容 10            |
| 10. 改訂履歴                   |

## 1. AIFlewence Lite について

AIFlewence Lite は,株式会社バルテック (Valtec, Inc. (以下、「当社」といいます))の人 流解析サービスです。

AI(人工知能)技術により、カメラのリアルタイム映像から IN/OUT カウント・属性分析 などを行い、リアルタイムで確認することができるサービスです。

# 2. AIFlewence Lite の利用環境

| 項目     |               | 動作環境                      |
|--------|---------------|---------------------------|
| PC     |               | DAIV Z6-I7G60SR-A-BPQD    |
|        | CPU           | Core i7-13700H            |
|        | Memory        | 32GB                      |
|        | GPU           | GeForce RTX4060           |
| OS     | Rocky Linux   | Rocky Linux9.3            |
| 推奨ブラウザ | Google Chrome | Edge、firefox でも操作は可能です(※) |

※動画のアップロード機能をご利用時は Google Chrome をご利用ください

## 3. カメラの設置

#### 3.1. 設置位置について

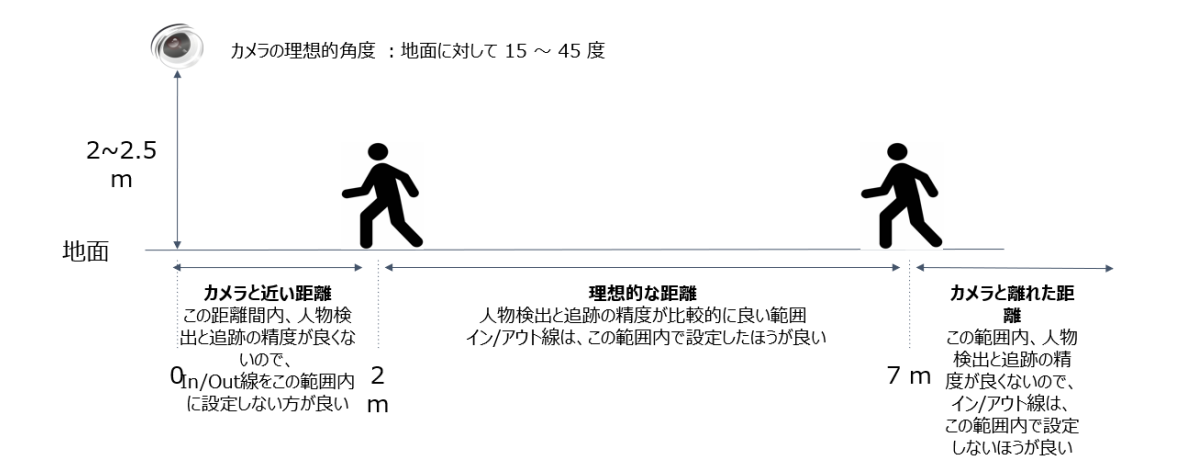

#### 3.2. アングル設定について

- ・AIFlewence Lite では1つのエリアに対してカメラを4つまで登録することが可能ですが、1つの入口で、複数カメラを設置する際、カメラ間の視野が重ならないように設置する必要があります。
- ・設置イメージについては 図 3-1、図 3-2 をご参考ください

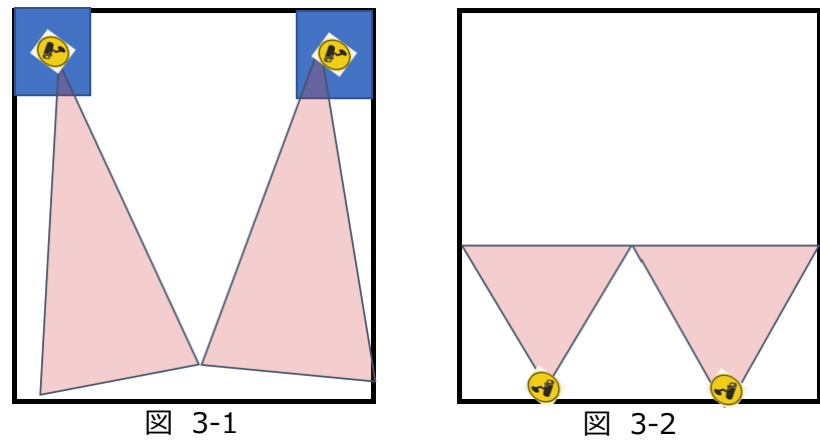

#### 3.3. カメラの接続について

AIFlewence Lite にてカメラの設定や解析を行うためには、AIFlewence Lite がインストールされた PC と同じネットワーク内でカメラの接続を行う必要があります。

同じネットワーク内に入っていないと PC とカメラ間で通信ができず、映像の取得などもできません。

同じネットワーク内に LAN 線や無線で接続されていれば問題なし(図 3-3)

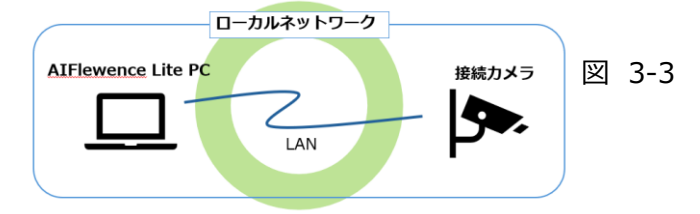

カメラと PC がそれぞれ異なるネットワークにいる場合は接続ができない(図 3-4)

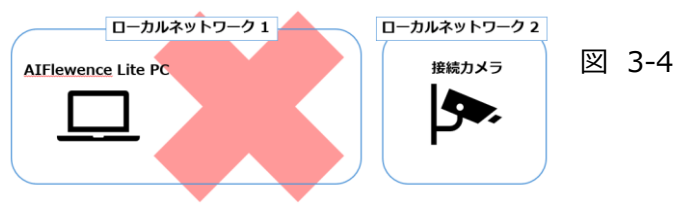

#### 4. PC へのログインとパスワード変更

ø

- 4.1. PC へのログイン 「初期ログイン情報」 ユーザー名: user パスワード: qazxsw000
   図 4-1 (PC 起動後に表示されるログイン画面)
   ・ユーザー名に「user」を入力し Enter
   図 4-2
   ・パスワードに初期パスワードを入力し Enter
  - 4.2. パスワードの変更

< K27-F

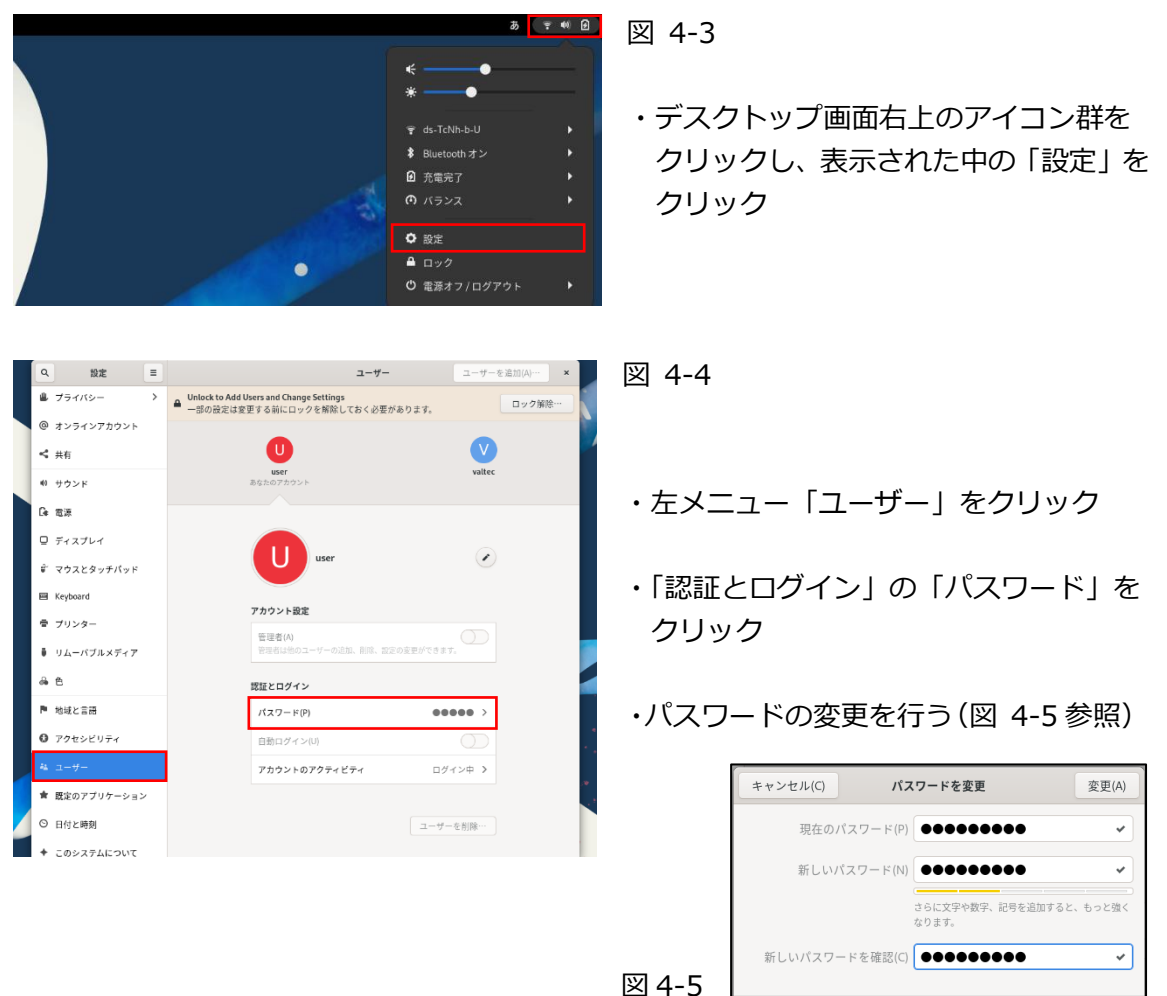

#### 5. IP の変更方法

#### ※以下の設定を行う際には、PCにLAN線を接続してから行ってください

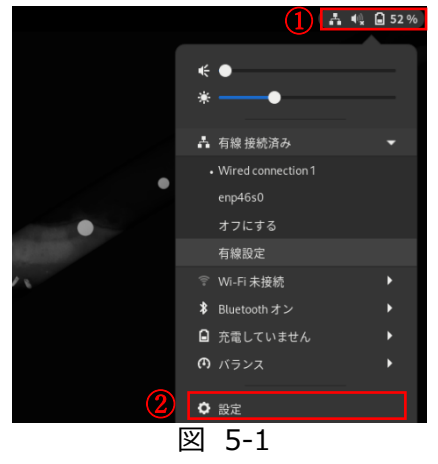

- ・デスクトップ画面の右上のアイコン群をクリック します。1
- ・「設定」をクリックします。2

| Q 設定 三       | ネットワーク                  |
|--------------|-------------------------|
| * W-FI (1)   |                         |
|              | New Contraction         |
| Bluetooth    | VPN +                   |
| 国 背景         | 未設定                     |
| ▲ 通知         | *** <b>5</b> 7 <b>7</b> |
| Q 検索         |                         |
| ◎ マルチタスク     |                         |
| 器 アプリケーション > |                         |
| 🛎 プライバシー 🔷 🔪 |                         |
| @ オンラインアカウント |                         |
| ≺ 共有         |                         |
| ♥ サウンド       | 図 <b>5</b> -2           |
| Ce 電源        | 凶 J <sup>-</sup> 2      |

- キャンセル(C) Identity IPv4 追加(A) 新しいプロファイル (3) IPv4 IPv6 セキュリティ 2 自動 (DHCP) IPv4 メソッド(4) ○ リンクローカルのみ ○手動 ○無効 ○ 他のコンピューターと共有 アドレス アドレス ネットマスク ゲートウェイ 0
  - 図 5-3

- ・「ネットワーク」をクリック。1
- ・「有線」と表示のある右上「+」を クリック。2

※ここで「有線」が表示されていない場合は、LAN線が正しく認識されていない可能性があります。

- ・「IPv4」のタブを開きます。1
- ・「IPv4 メソッド」を「手動」に変更して から、IP の設定を修正します。2
- ・右上の「追加」をクリックします。3
- ・PC を再起動することで設定した IP が 正常に適用され変更完了となります。

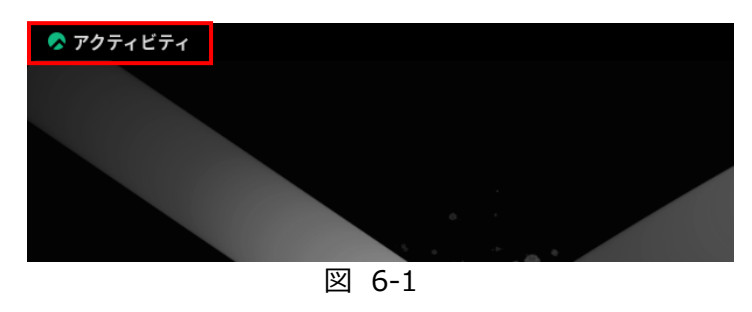

## 6. Google Chrome の起動方法

・デスクトップ画面の左上の 「アクティビティ」を クリックします。

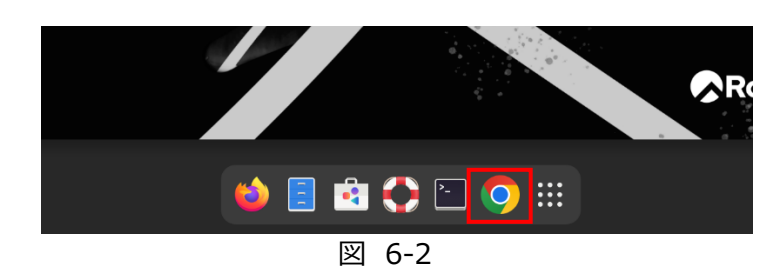

・デスクトップ画面の下部に 表示された Google Chrome のアイコンをクリックすると、 起動できます。

# 7. 各画面へのアクセスについて

AIFlewence Lite には、設定管理を行う「管理画面」と設定内容に応じた分析結果を表示する「分析画面」が存在します。各画面へは各 URL を入れて利用してください。

管理画面:http://localhost:4000

分析画面:http://localhost:8080

AIFlewence Lite がインストールされている PC と、同じネットワーク内にある PC からで も閲覧・操作は可能となります。

その場合、上記「localhost」としている部分を「4. IP の設定方法」にて設定した IP へ変更してアクセスしてください。

※複数 PC からの同時接続は可能ですが、2 接続以内を推奨します

# VALTEC

#### 8. 管理画面での設定

#### 8.1. 管理画面へのログイン

AIFlewence Lite の管理画面でログインを行う LoginID : admin Password : admin123

| Al flewence Lite |
|------------------|
| LoginID          |
| Password         |
| Login            |

※ログイン後、パスワード変更推奨

#### 8.2. エリアの登録

AIFlewence Lite を利用開始後、初めは「エリア」を登録します。

- ・ログイン後、左メニュー「設定管理」をクリック
- ・上部タブ「エリア管理」の画面にある「エリア追加」をクリック

| Al flewence Lite | エリア管理 カ:              | メラ管理機能設定     |       |
|------------------|-----------------------|--------------|-------|
| リアルタイム           | エリア管理<br>エリア一覧や登録を行うこ | とができます。エリア追加 |       |
| カメラログ            | 199 901 100 100       |              |       |
| 動画               | Νο                    | エリア名         | カメラ台数 |
| 設定管理             |                       |              |       |
|                  |                       |              |       |
|                  |                       |              |       |

・「エリア名(必須)」と「備考」を入力し「登録」をクリック

| エリア登録  | 8 |
|--------|---|
|        |   |
| エリア名   |   |
| (##-75 |   |
| 登録     |   |

#### 8.3. カメラの登録

エリアの登録後は「カメラ」を登録することで人流解析を開始できます。

- ・「設定管理」の上部タブ「カメラ管理」をクリック
- ・「エリア選択」より、カメラ登録先のエリアを選択
- ・「カメラ追加」をクリック

| Al flewence Lite | エリア管理                   | カメラ管理        | 機能設定  |         |        |
|------------------|-------------------------|--------------|-------|---------|--------|
| リアルタイム           | <b>カメラ管理</b><br>カメラの確認や | 容録を行うことができます | エリア選択 | テストエリア  | カメラ追加  |
| カメラログ            |                         |              |       |         |        |
| 動画               | エリア「テス                  | 、トエリア」       |       |         |        |
| 設定管理             | No                      | カメラ名         | 解像度   | RTSPリンク | リセット時間 |
|                  |                         |              |       |         |        |

・「カメラ名(必須)」と「RTSP リンク(必須)\*」を入力し「登録」をクリック

|                 | ۲ |
|-----------------|---|
| カメラ登録           |   |
|                 |   |
| エリア「テストエリア」     |   |
| +- <i>J</i> = Ø |   |
| 0.00            |   |
| RTSPリンク         |   |
|                 |   |
| 登録              |   |
|                 |   |

### ※RTSP リンクは、ご利用のカメラのメーカーや型番によって異なります。あらかじめお客 様ご自身でカメラのマニュアルやメーカーに問い合わせを行い、ご確認ください。

#### 8.4. カメラの設定

カメラ登録後、カメラの詳細な設定を行うことでより正確な解析を行うことができます。

- ・「設定管理」の上部タブ「機能設定」をクリック
- ・「エリア選択」より、設定するカメラが登録されているエリアを選択

※最終的な登録を行う場合は画面右下の「設定登録」をクリック

| 509 | ます。<br>NNOUTRADE カメラニがしておくロバロの価値を設定します。「11年後」もしくは「12年後」をグリックすると開始します。商業最俗色 INVOLT最同にある外却でおくロバ市価をを展行的化です。                                                                                                    |
|-----|----------------------------------------------------------------------------------------------------|
| žt# | I. Inyoutraoaan         Workeballe         Booten         Data         Val         Jana         Val         Assert - Straward Baymer + Assert - Straward Baymer + Assert - Straward Baymer |
|     |                                                                                                    |

# VALTEC

① IN/OUT 線設定

カメラ映像に対して IN/OUT 線を描写できます。IN/OUT 線をカメラ映像に合わせて描写 することでより正確な IN/OUT のカウントを把握することができます。

・「IN/OUT 線の選択」で「直線」か「V 字線」かを選択し、映像上に描写する

・「IN/OUT 領域の選択」で IN/OUT 線によって分けられた領域の IN/OUT を選択

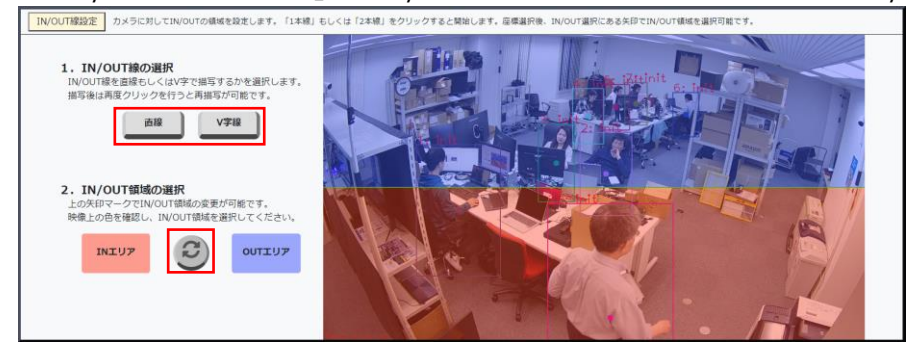

② カウント設定

カウント設定を行うことで、リアルタイム画面上にある**カウント表示のリセットやカウン** ト処理の有効/無効の切り替わり時間を変更することができます。また、カウントをする 上での基準となるポイント位置の変更もできます。

対象カメラでカウントされたIN/OUT数をリセットする時刻、カウントを行う時間帯、カウントを反映する際のパウンディングボックス内にあるポイントの位置の設定ができます。
リセット時間になるとIN/OUT数が0として両カウントされます。段定された時間帯以外はカウントはされません。ポイント位置はIN/OUTラインを超えてカウントする陽の基準点となります。
分析ULL注例している場合、「カウントリセット時間」及び「カウント時間帯」は1つのカメラを修正すると全てのカメラに反映されます。また、分単位の指定は出来ません。
カウントリセット時間 02:00 カウント時間帯 05:00 ~21:00 ポイント位置 中央部

#### 8.5. 動画のアップロード

リアルタイムの映像ではなく、録画した映像などを解析したい場合は、動画のアップロード を行うことで、動画映像を解析することができます。

#### ※動画のアップロードは「エリアの登録」を行うことでできるようになります。

- ・ログイン後の左メニュー「動画」をクリック
- ・上部タブ「アップロード」タブにて「ファイルを選択」をクリックし動画を選択

|        | アップロード 動画管理 動画ログ一覧                              |
|--------|-------------------------------------------------|
| リアルタイム | <b>動画アップロード ⑦</b><br>アップロードされた動画を使用して映像の解析をします。 |
| カメラログ  | 動画)発択 ファイルを選択 凝 捉ったのでいません。                      |
| 動画     |                                                 |
| 設定管理   |                                                 |
|        |                                                 |
|        |                                                 |
|        |                                                 |

アップロード後は、動画名やカメラ映像と同様 IN/OUT 線の描写などを行います。

## ※PC 内に配置できる許容データ量は約 20GB までとなるため、アップロード用の動画や ダウンロードした CSV ログファイルなどのデータは適宜削除を行ってください。

#### 9. 分析画面での確認

#### 9.1. 分析画面へのログイン

AIFlewence Lite の分析画面でログインを行う LoginID: admin Password: admin123

| Al flewence分 | f管理面面  | ī. |  |
|--------------|--------|----|--|
| ューザーロ        |        |    |  |
| バスワード        |        |    |  |
|              | ■ ログイン |    |  |

※ログイン後、パスワード変更推奨

#### 9.2. 分析画面の内容確認

管理画面上で登録・設定したカメラの映像を解析した結果を確認できます。

- ・HOME:解析結果をグラフ化した内容を確認できます。CSV 出力も可能です。
- ・時系列データ:解析結果のグラフ化を日別・時間別で確認できます。
- ・ヒートマップ:登録されているカメラ毎のヒートマップを確認できます。
- ・パスマップ:登録されているカメラ毎のパスマップを確認できます。

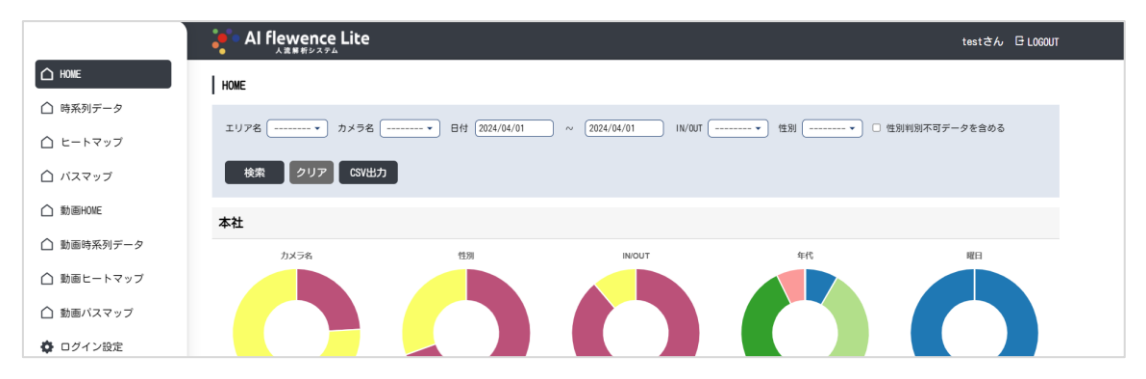

#### 9.3. 動画の分析内容

動画の内容もカメラと同様の分析内容が確認できます。

(動画 HOME、動画時系列データ、動画ヒートマップ、動画パスマップ) ※動画の日付については、動画アップロード時に設定した「動画収録時間」での絞り込みとなります。

# 10.改訂履歴

| Ver.  | 改訂日        | 改訂內容 |
|-------|------------|------|
| 第1.0版 | 2024/05/14 | 初版   |

AI flewence Lite サービス利用手引き

株式会社バルテック